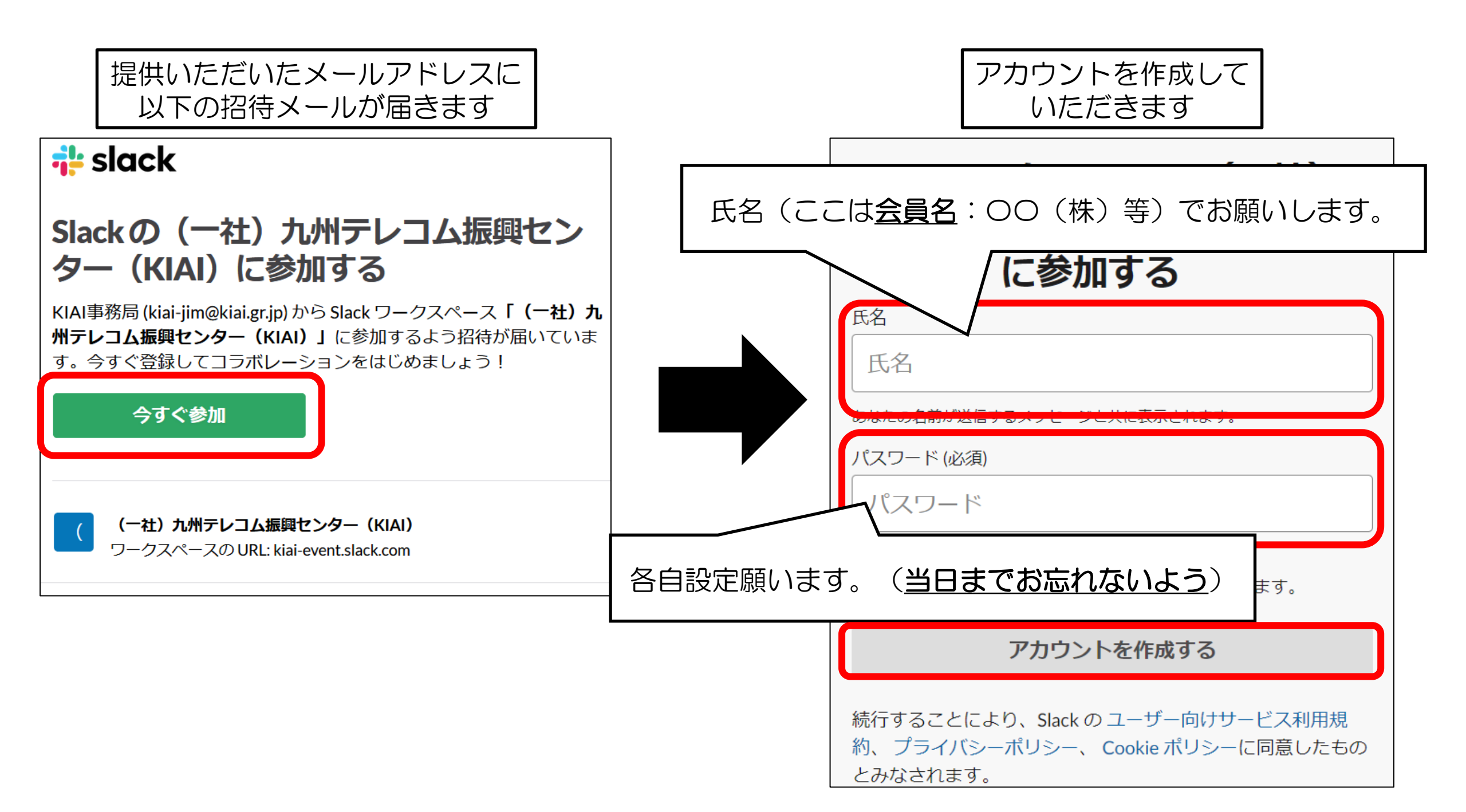

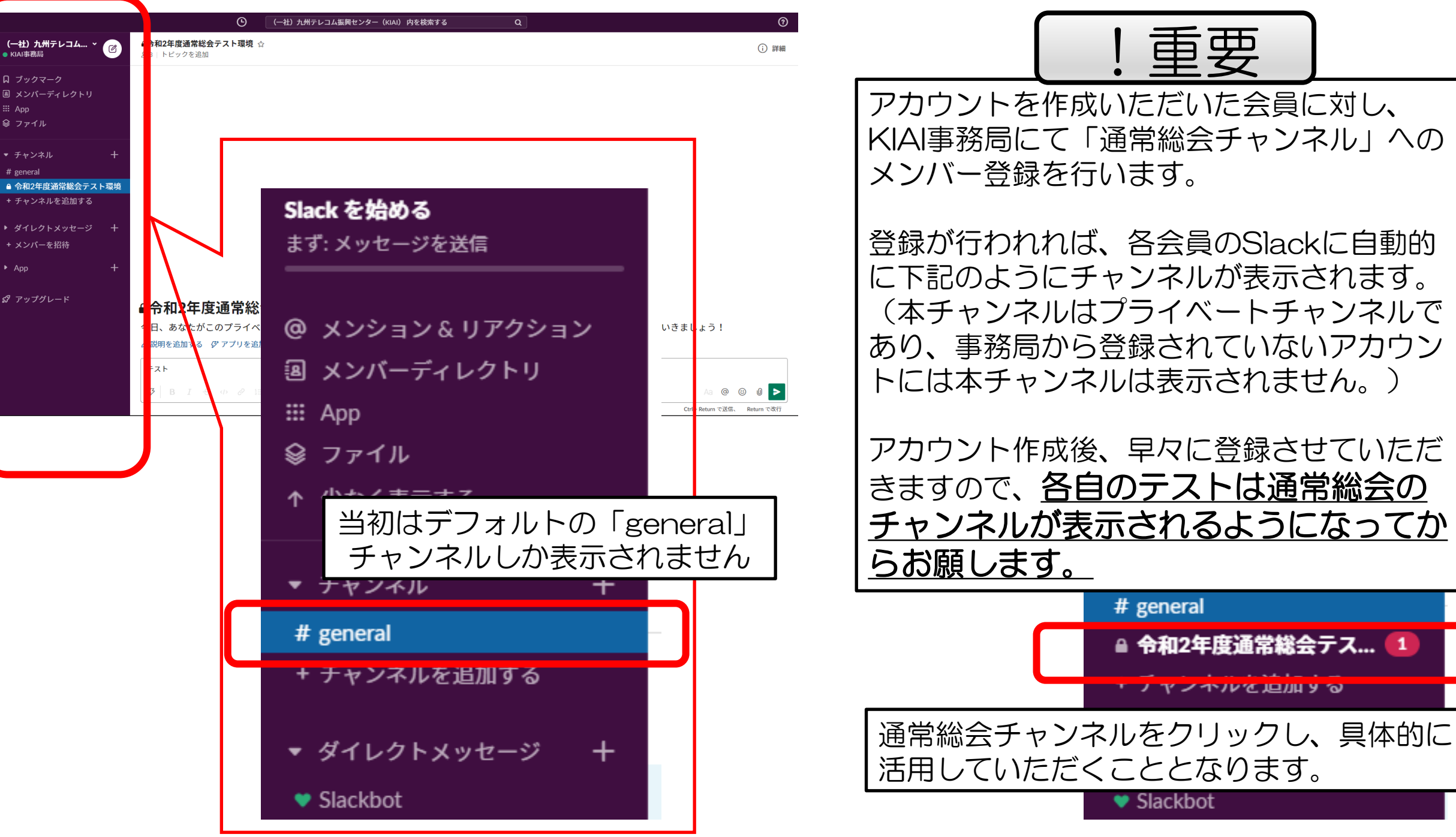

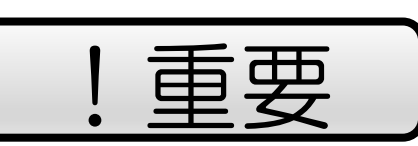

アカウントを作成いただいた会員に対し、 KIAI事務局にて「通常総会チャンネル」への メンバー登録を行います。

登録が行われれば、各会員のSlackに自動的 に下記のようにチャンネルが表示されます。 (本チャンネルはプライベートチャンネルで あり、事務局から登録されていないアカウン トには本チャンネルは表示されません。)

アカウント作成後、早々に登録させていただ きますので、各自のテストは通常総会の チャンネルが表示されるようになってか らお願します。

# general

💙 Slackbot

🔒 令和2年度通常総会テス... 🚺

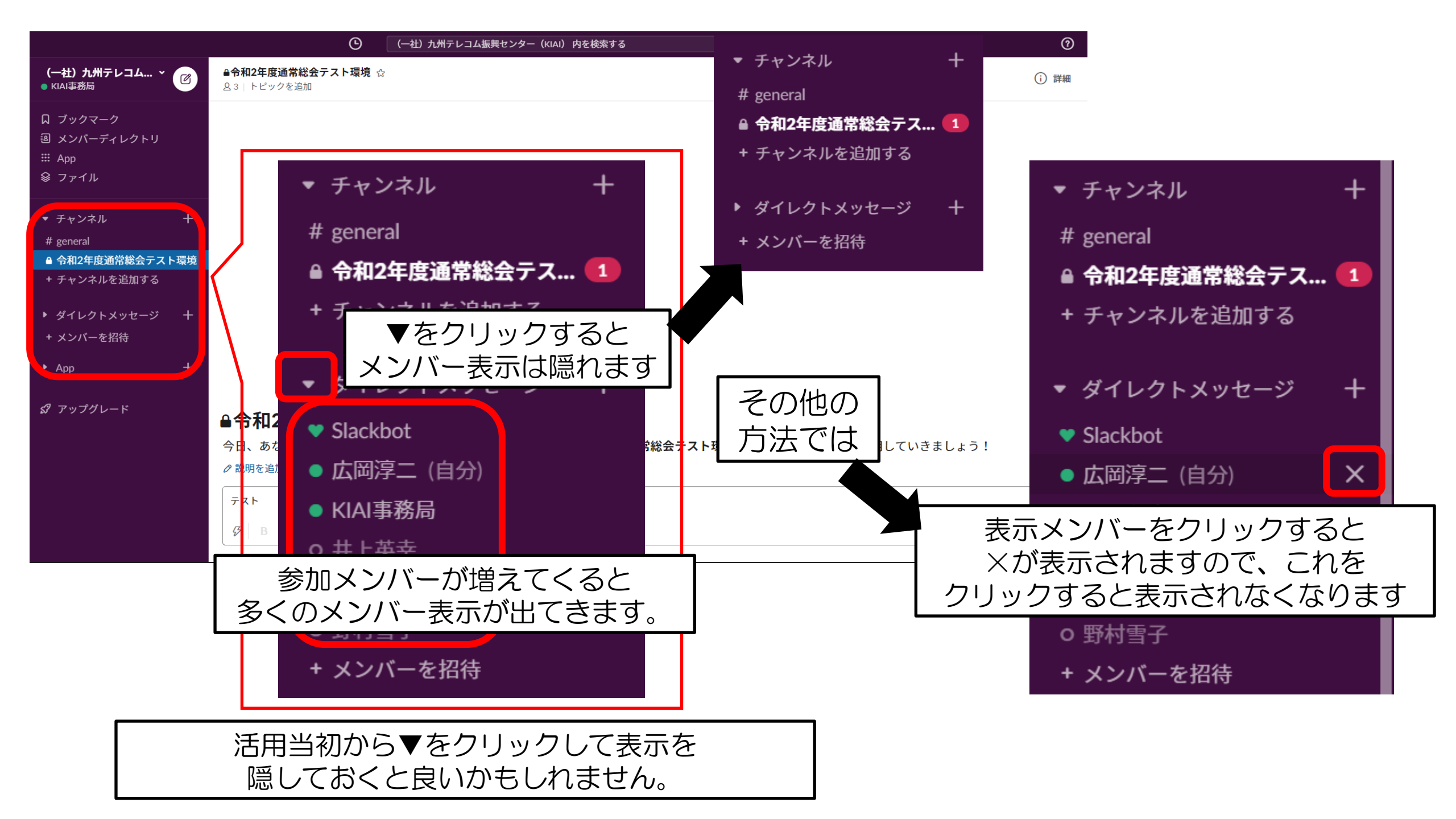

|                                                                                                  | Ġ                                                | (一社)九州テレコム振興センター(KIAI) 内を検索する                           | Q                | 0                                           |            |
|--------------------------------------------------------------------------------------------------|--------------------------------------------------|---------------------------------------------------------|------------------|---------------------------------------------|------------|
| <b>(一社)九州テレコム… ~</b>                                                                             | ▲令和2年度通常総会テスト環境<br>83 トピックを追加                    | <u><u></u></u>                                          |                  | (〕 詳細                                       |            |
| □ ブックマーク<br>国 メンバーディレクトリ<br>Ⅲ App<br>參 ファイル                                                      |                                                  |                                                         |                  |                                             |            |
| <ul> <li>▼ チャンネル +</li> <li># general</li> <li>● 令和2年度通常総会テスト環境</li> <li>+ チャンネルを追加する</li> </ul> |                                                  |                                                         |                  |                                             |            |
| ▶ ダイレクトメッセージ 十<br>+ メンバーを招待                                                                      |                                                  |                                                         |                  |                                             |            |
| ▶ App +                                                                                          |                                                  |                                                         |                  |                                             |            |
| <i>\$</i> 7 アップグレード                                                                              | ●令和2年度通常総<br>今日、あなたがこのプライベ<br>2 期間を追加する (2 アブリを追 | 会テスト環境<br>ニートチャンネルを作成しました。≜令和2年度通常総会<br>加する、9.メンバーを追加する | テスト東文字入力はこ       | ちらにお願いします                                   | o          |
|                                                                                                  | -<br>                                            | ≡ :≡ ≔ ≌                                                |                  | Aa @ ④ 』 下<br>Ctrl + Return で送信、 Return で改行 |            |
|                                                                                                  |                                                  |                                                         |                  |                                             |            |
|                                                                                                  |                                                  | 送信ボタンはこち<br>(具体的に文字を<br>なります。)                          | らです。<br>入力すると送信で | きるように<br>                                   | Aa @ ② U ► |

| 議案採決のタイミング時には、以下のような採決用の<br>フォームをチャット上に事務局から展開いたします。                                                                                                    | KIAI令和2年度通常総会第1号~第4号議案<br>採決                   |
|----------------------------------------------------------------------------------------------------|------------------------------------------------|
| <ul> <li>第1号議案~第4号議案の採決フォームです。</li> <li>https://forms.gle/FJVtQoRu8915n7Hv5</li> <li>■ Google Docs</li> <li>KIAI令和2年度通常総会第1号~第4号議案採決 (65 kB) ▼</li> </ul> | 第1号議案 令和元年度事業報告*<br>〇 賛成<br>〇 反対               |
| KIAI令和2年度通<br>採決       ここをクリックしてもらえると<br>投稿フォームが開きます。         ************************************                                                        | 第2号議案 令和元年度決算報告 *<br>〇 賛成<br>〇 反対              |
| 第2号旗集 令和元年度決算報告。         ● 用成         ● 及対         第3号旗集 令和元年度公益目的支出計画実施報告。         ● 用成         ● 用成         ● 用成                                        | 第3号議案 令和元年度公益目的支出計画実施報告 *                      |
|                                                                                                    | <ul> <li>第4号議案 令和元年度監査報告 *</li> <li></li></ul> |
| 各議案の賛成、反対をチェック<br>してもらい、最後に送信                                                                                                    | 送信                                             |

| <ul> <li>▼ チャンネル</li> <li>+</li> </ul>                          |              | チャンネルを右クリ・<br>できますが・・・。             | ックすることでチャンネルから退出することは                                                                                                    |  |
|-----------------------------------------------------------------|--------------|-------------------------------------|----------------------------------------------------------------------------------------------------|--|
|                                                                 |              |                                     |                                                                                                    |  |
| <ul> <li>● 令和2年度通常総会テスト<br/>環境</li> <li>+ チャンネルを追加する</li> </ul> | チャン          | ネルにスターを付ける                          | 退出された場合、KIAI事務局から再度の<br>参加登録を行わないとチャンネルには<br>参加できたくたります。(冬今号ごとで                                                                                                    |  |
| ▶ ダイレクトメッセージ -+<br>+ メンバーを招待                                    | チャン:<br>チャン: | ネルをミュートする<br>ネルから <mark>退出する</mark> | 多加てさなくなりより。<br>自由に参加はできません。)<br>なので、できれば退出されないことを                                                                                                    |  |
| ▶ App -+                                                        | その他の         | のオプション >                            | ≌のより。                                                                                                    |  |
|                                                                 |              |                                     | <ul> <li>▲ 令和2年度通常総会テスト環境から退 ×</li> <li>プライベートチャンネルを退出すると、このチャンネルのメッセージは一切確認できなくなります。プライベートチャンネルに再度参加したい場合は、もう一度招待してもらう必要があります。</li> <li>本当にこのチャンネルから退出しますか?</li> </ul> |  |
| 退出する際は一応、このような<br>メッセージが表示されます。                                 |              |                                     | キャンセル はい、このプライベートチャンネルを退出します                                                                                                    |  |

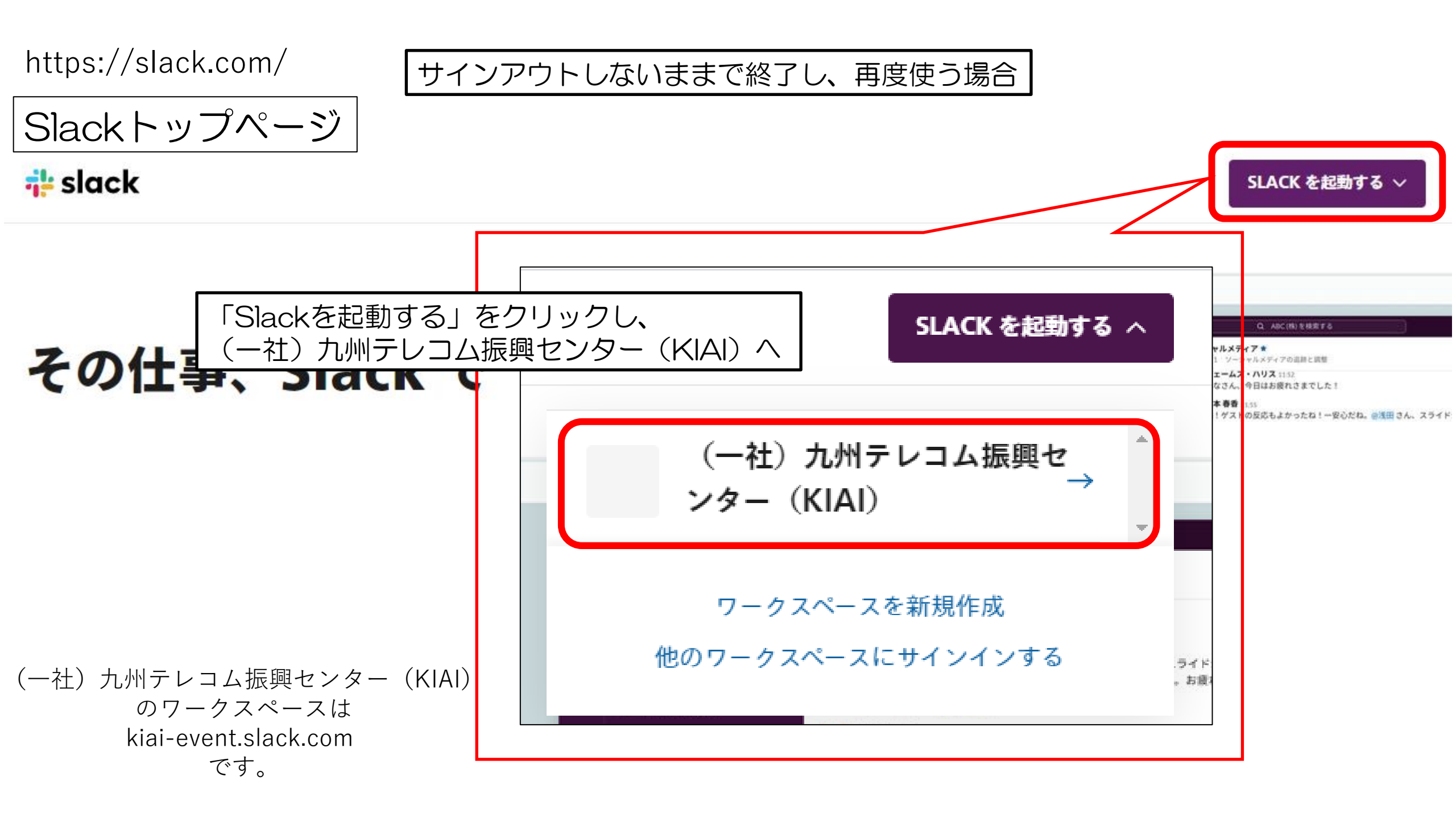

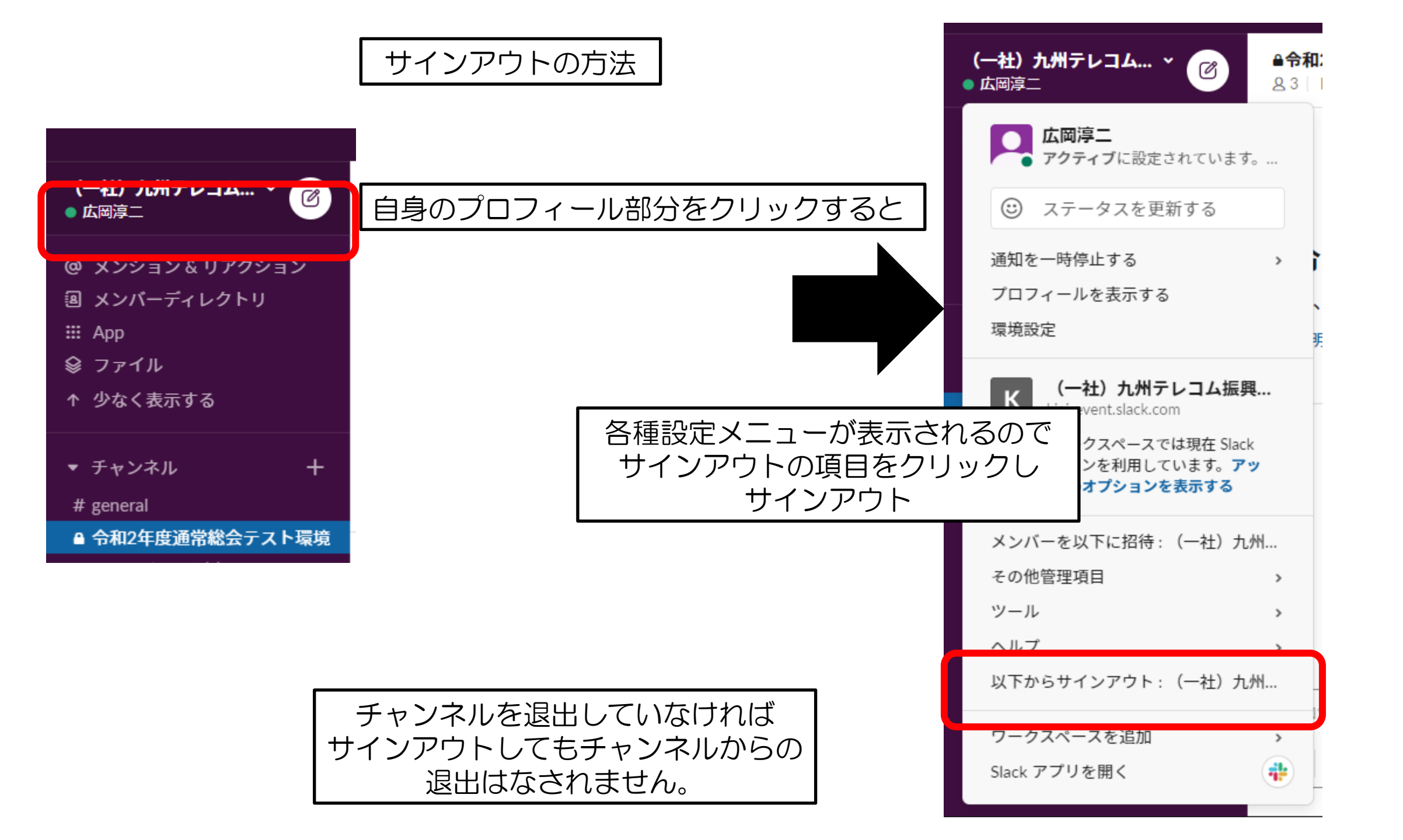

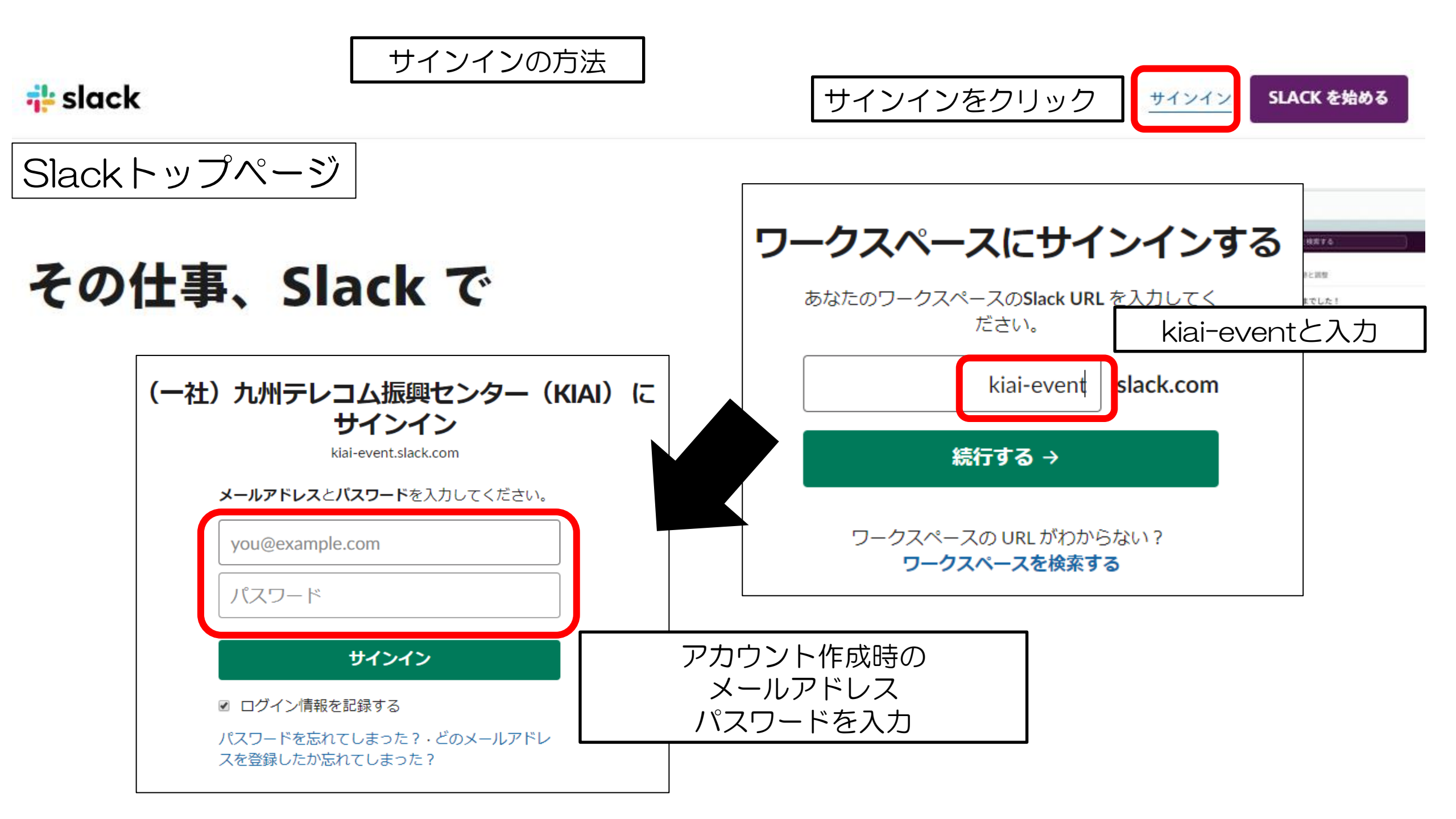

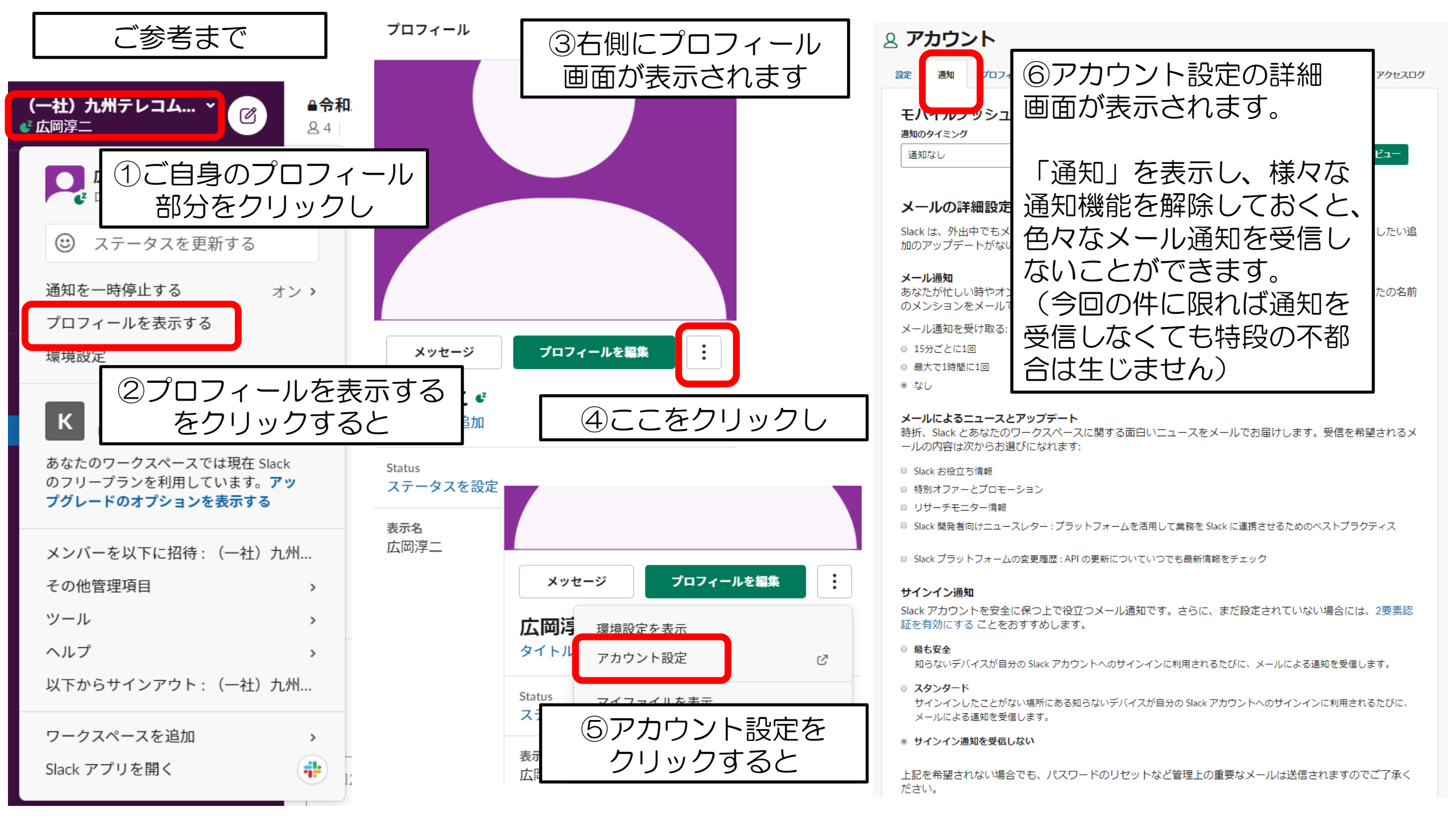